Создать

🗁 Открыть...

📳 Сохранить

Файл Правка Вид Област

# Печать проекта

Ctrl

Ctrl

Ctrl

После того, как работа над проектом завершена, нажмите на пиктограмму 🔤 в Главном меню или зайдите в «Файл»→ «Редактор печати»:

| 💾 Сохранить как            |  |
|----------------------------|--|
| Sakobith DOCEKT            |  |
| Sakparta hpocki            |  |
| 🚍 Редактор печати          |  |
| Откроется Менеджер печати: |  |
| 🛐 Менеджер печати          |  |
|                            |  |
| Canon LBP2900              |  |
| Насторика                  |  |
|                            |  |
| Печать                     |  |
| Координаты                 |  |
|                            |  |
|                            |  |
| Рамка Картинка             |  |
| Текст Линия                |  |
| Сплайн Развертка           |  |
| Размер Снимок              |  |
| Радиус Окружность          |  |
| Расчет Дуга                |  |
| Параметры                  |  |
|                            |  |
| у                          |  |
| Вид                        |  |
|                            |  |
|                            |  |
| Параметры шрифта           |  |
| Arial V 10 V V             |  |
|                            |  |
| 8 8 4                      |  |
|                            |  |
|                            |  |
|                            |  |
| Книжная Альбомная          |  |
| Прочее                     |  |
| ј Вес линии Обновить все   |  |
| Модуль визуализации        |  |
|                            |  |

# Развертка

Добавьте развёртку на лист:

- 1. нажмите в Панели инструментов «Развертка»;
- 2. в качестве курсора мыши появится синий крестик, отметьте им две точки на листе диагональ прямоугольника, в который вписана развёртка. Первый клик мыши – первая

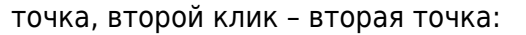

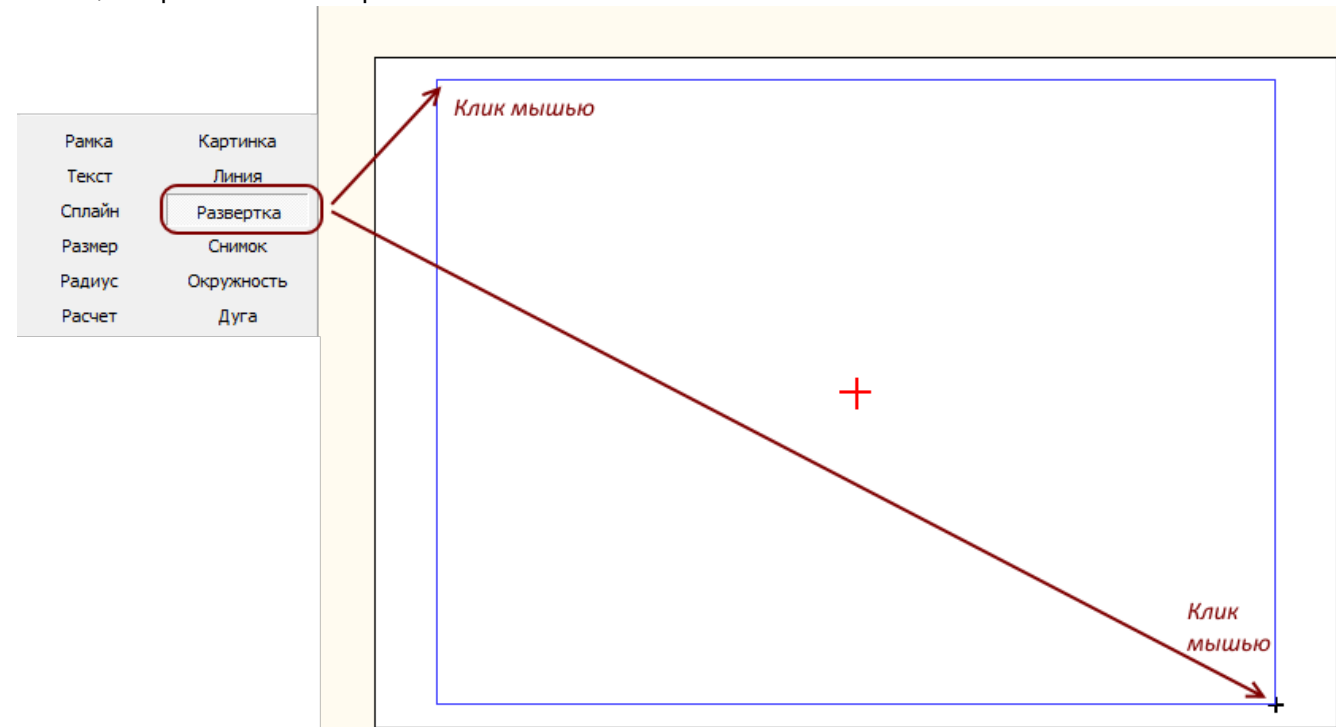

3. в открывшемся диалоговом окне выберите те поверхности, которые должны быть отражены в развёртке:

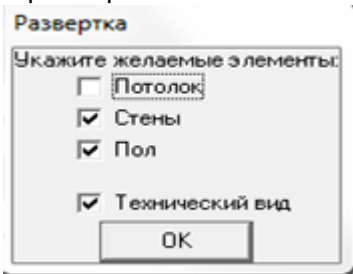

В зависимости от ваших задач, проставьте в нужных полях галочки.

4. отобразится развёртка:

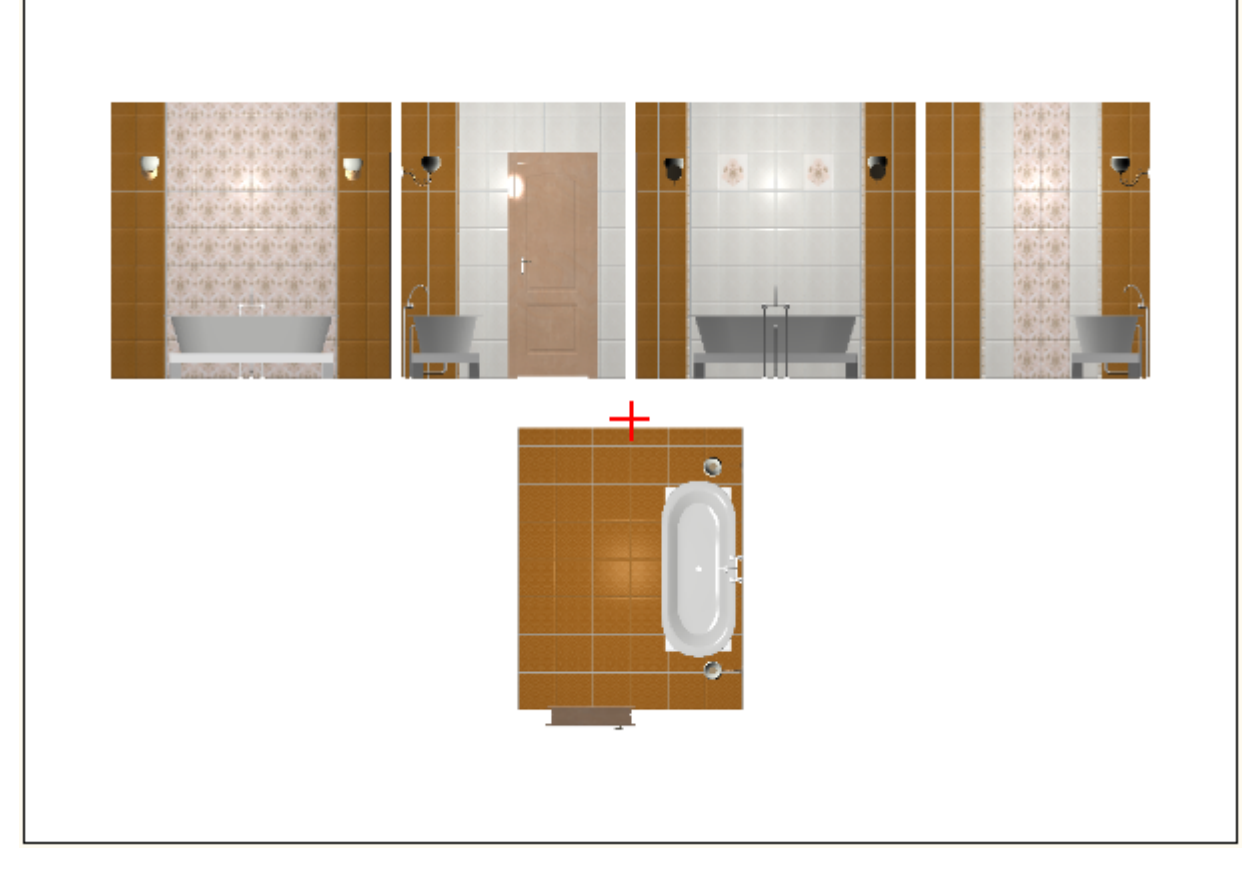

Изображения развёртки можно пододвинуть, как все вместе, так и каждое по отдельности.

Чтобы пододвинуть одновременно несколько изображений одновременно:

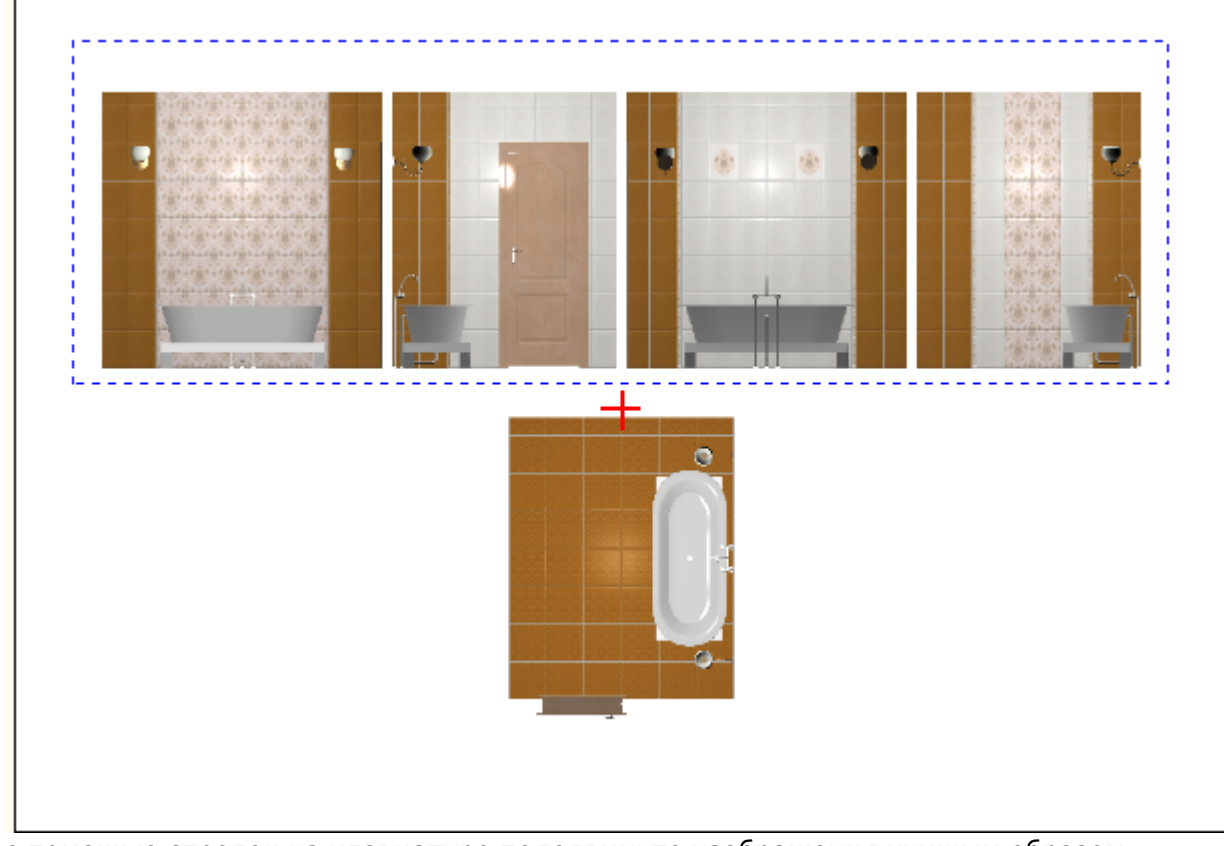

1. выделите их с помощью мыши;

2. с помощью стрелок на клавиатуре пододвиньте изображения нужным образом:

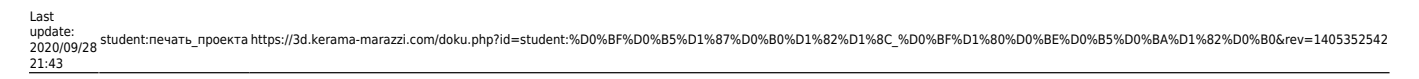

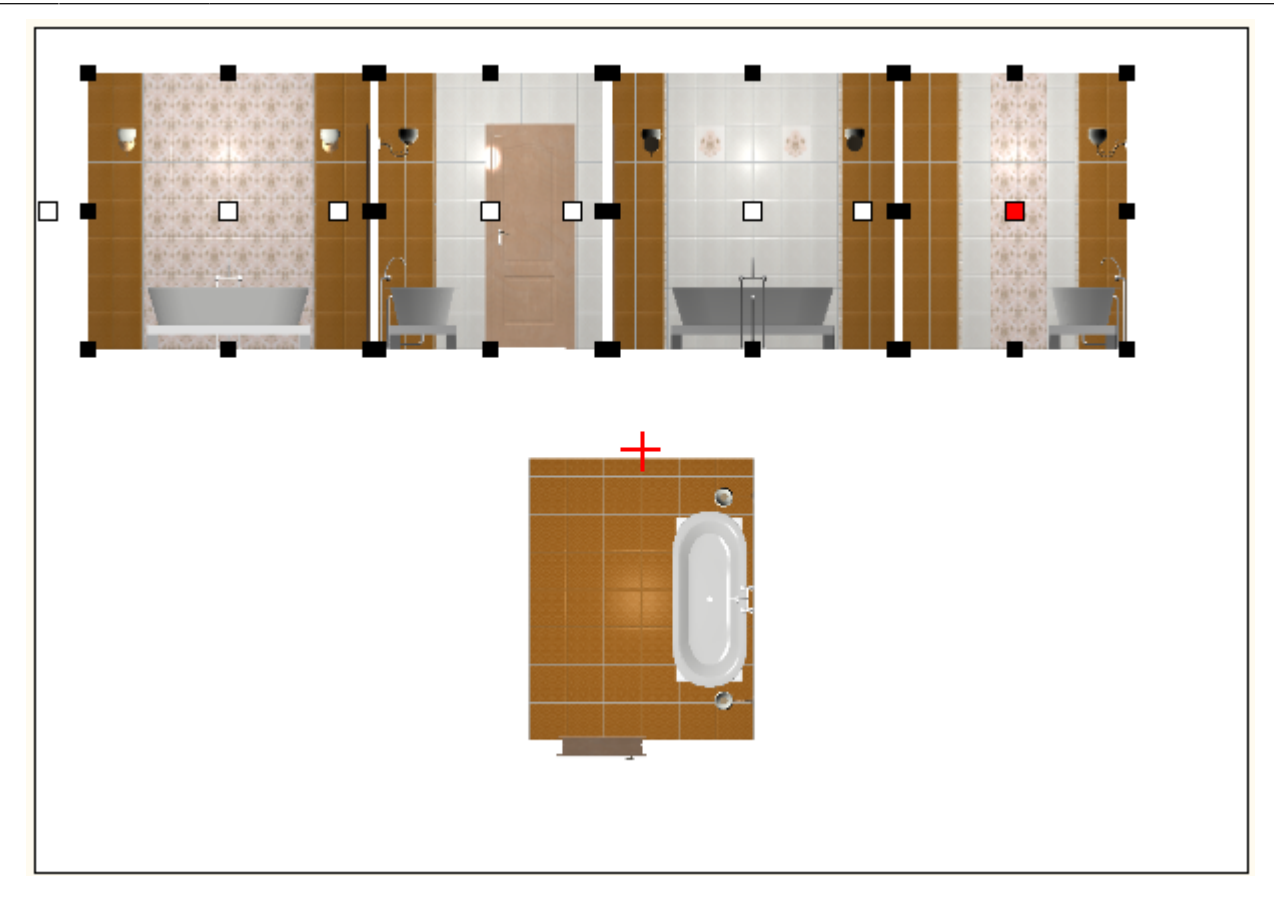

#### Чтобы пододвинуть одно изображение:

- + 2. с помощью стрелок на клавиатуре пододвиньте его:
- 1. выделите его кликом мыши;

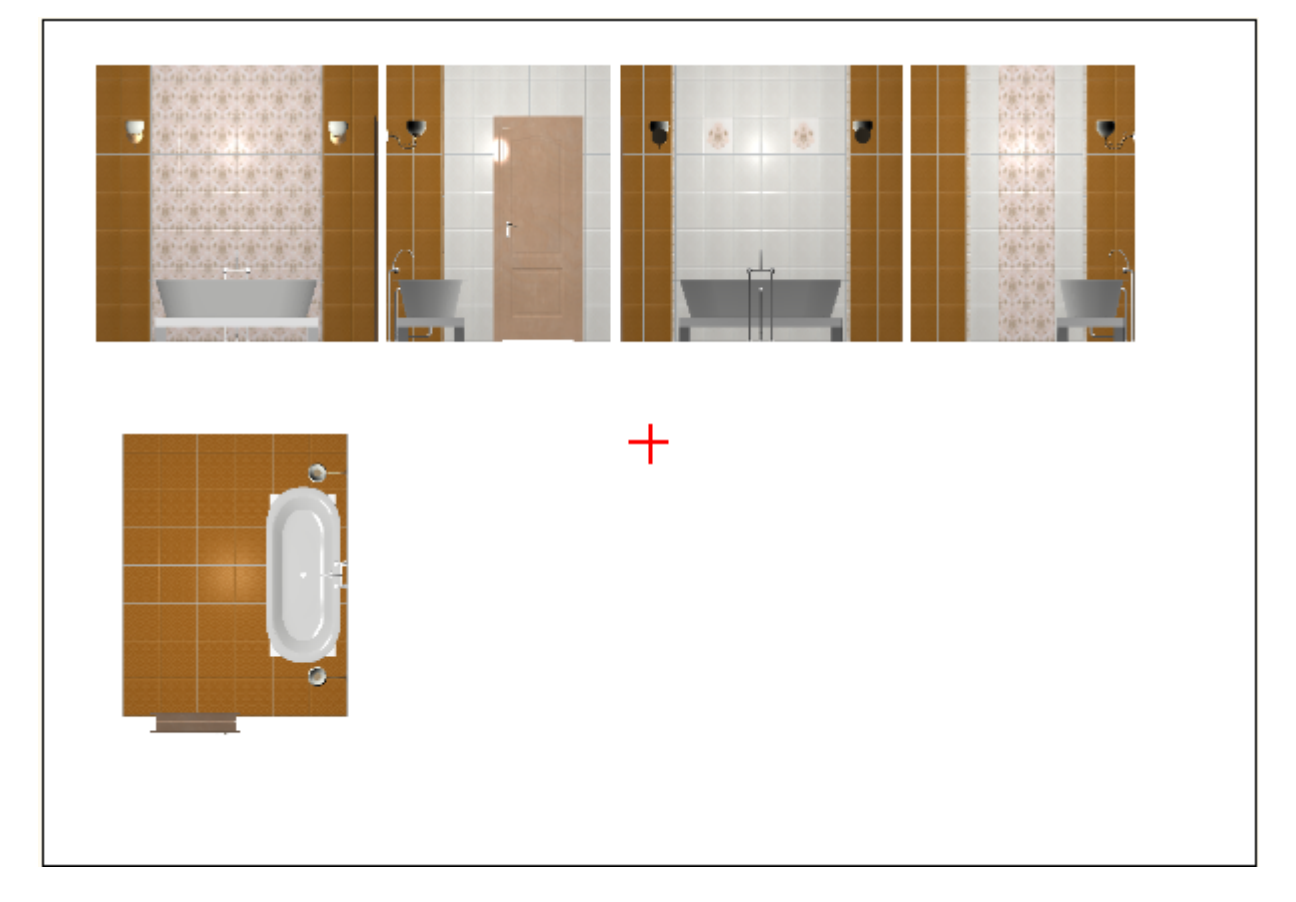

#### Размеры

#### Размеры стен помещения

- 1. Выделите изображения стен с помощью мыши.
- 2. Правой клавишей кликните по выделенной области, выберите в контекстном меню «Размер» → «Горизонтальный».

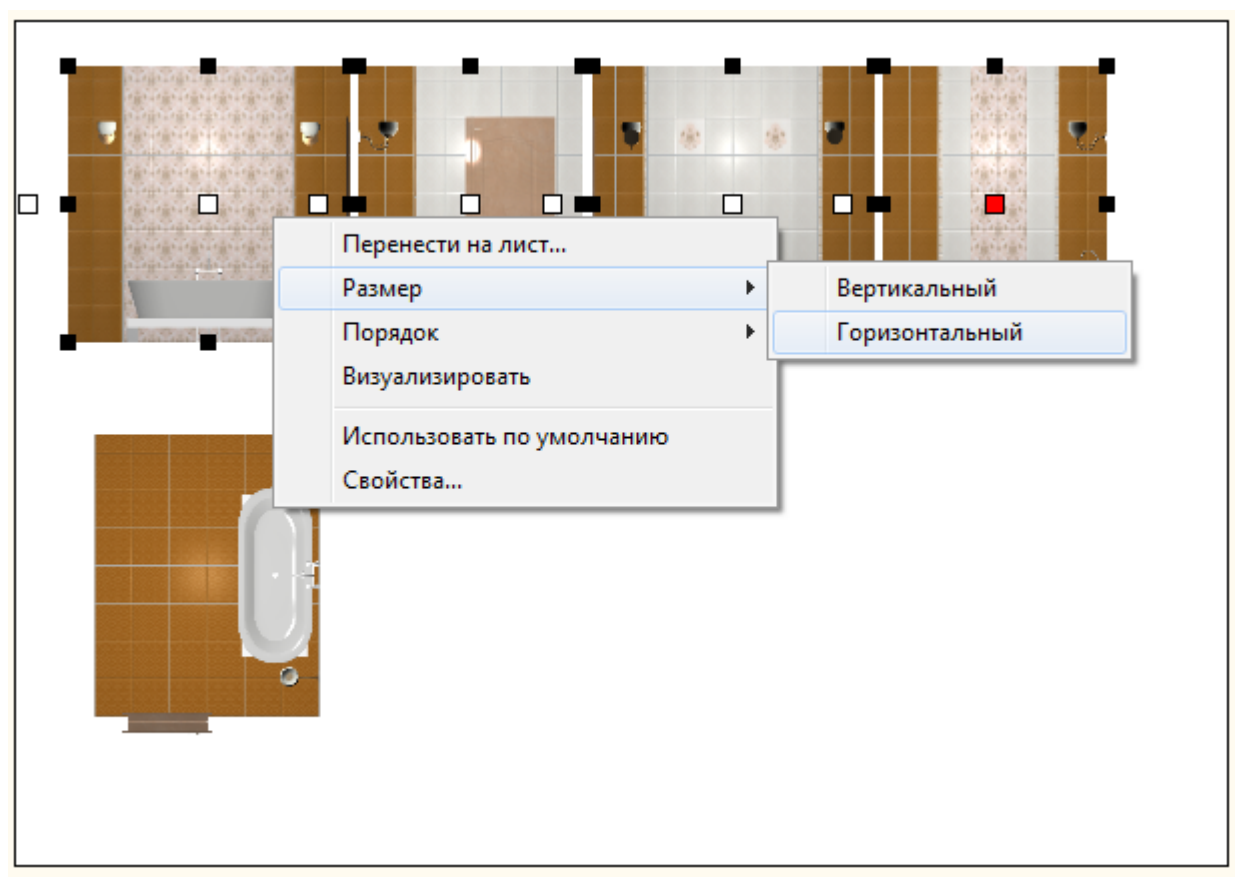

- 3. Выделите крайнее справа изображение мышью.
- 4. Правой клавишей кликните по выделенной области, выберите в контекстном меню «Размер» → «Вертикальный».

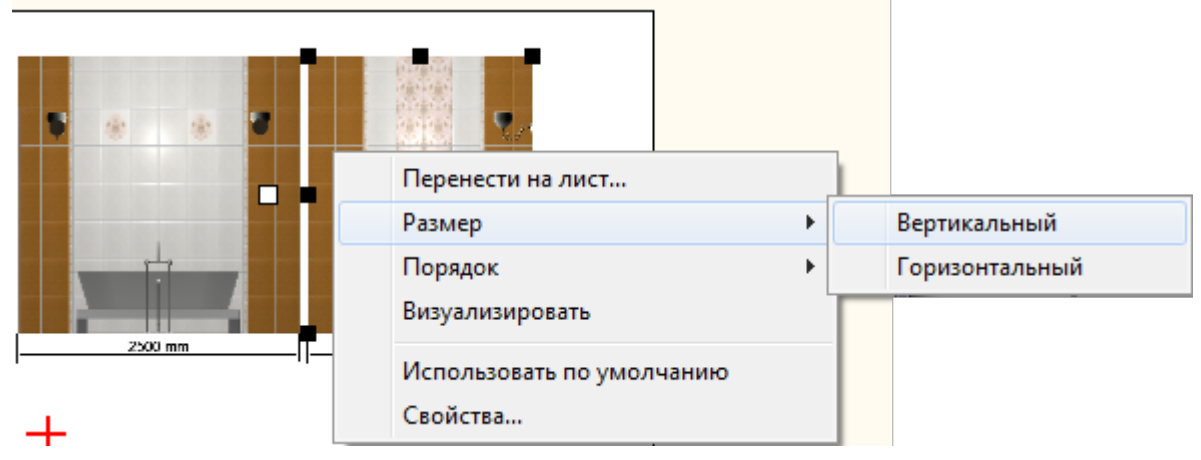

#### Размеры пола

- 1. Выделите изображение пола с помощью мыши.
- 2. Правой клавишей кликните по выделенной области, выберите в контекстном меню «Размер» → «Вертикальный».

|   | +                         |   | ~              |
|---|---------------------------|---|----------------|
|   | Перенести на лист         |   |                |
|   | Размер                    | • | Вертикальный   |
|   | Порядок                   | ► | Горизонтальный |
|   | Визуализировать           | L |                |
|   | Использовать по умолчанию |   |                |
| L | Свойства                  |   |                |

- 3. Выделите изображение пола ещё раз.
- 4. Правой клавишей кликните по выделенной области, выберите в контекстном меню «Размер» → «Горизонтальный».

|                           |   | _  |                |
|---------------------------|---|----|----------------|
| Перенести на лист         |   | 1  |                |
| Размер                    | × |    | Вертикальный   |
| Порядок                   | ► |    | Горизонтальный |
| <br>Визуализировать       |   |    |                |
| Использовать по умолчанию |   | ι. |                |
| Свойства                  |   |    |                |

Результат:

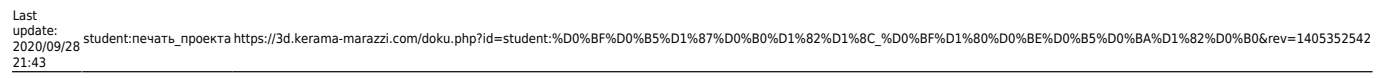

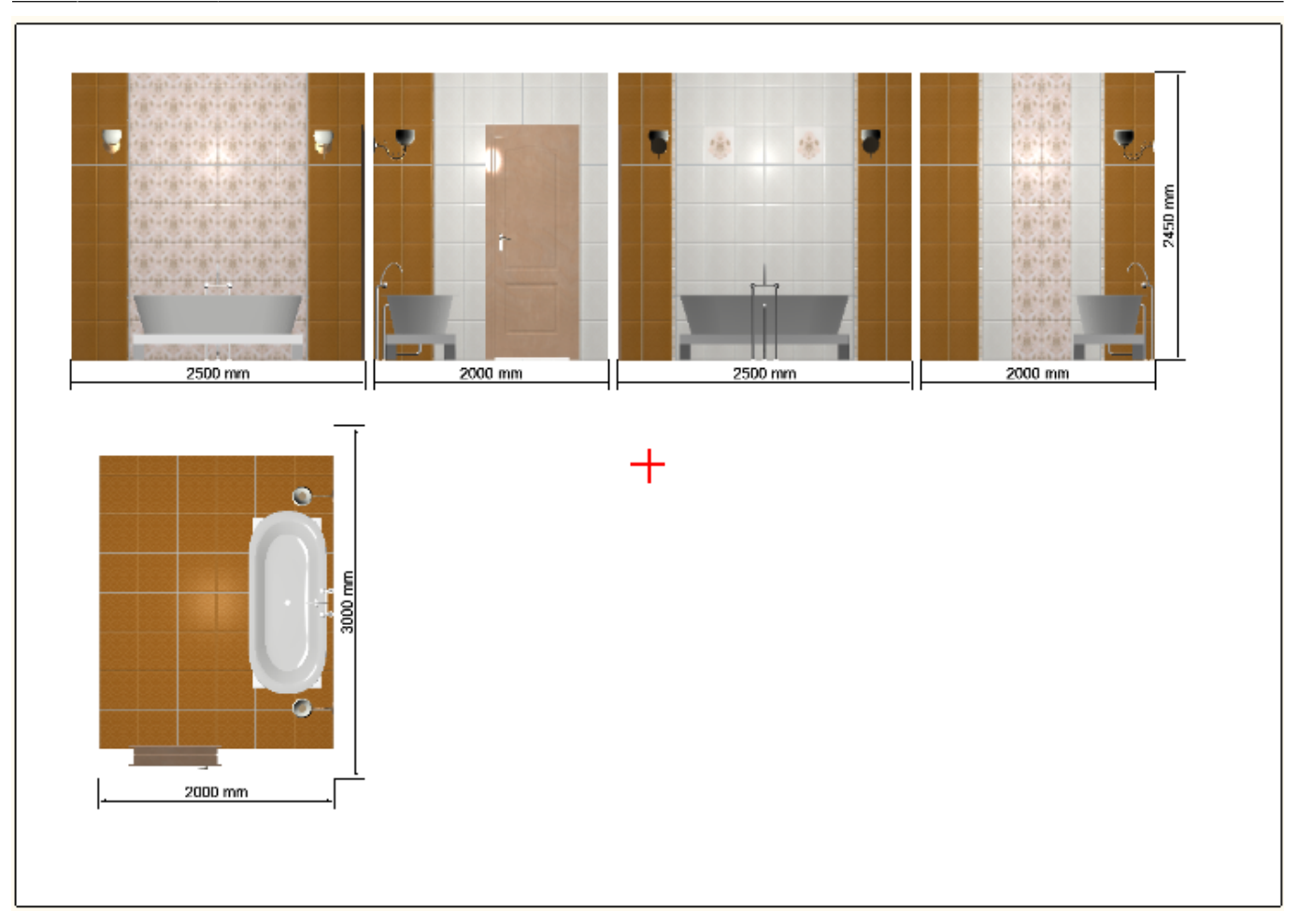

## Расчёт

#### Чтобы добавить расчёт проекта на лист:

1. нажмите в Панели инструментов «Расчёт»;

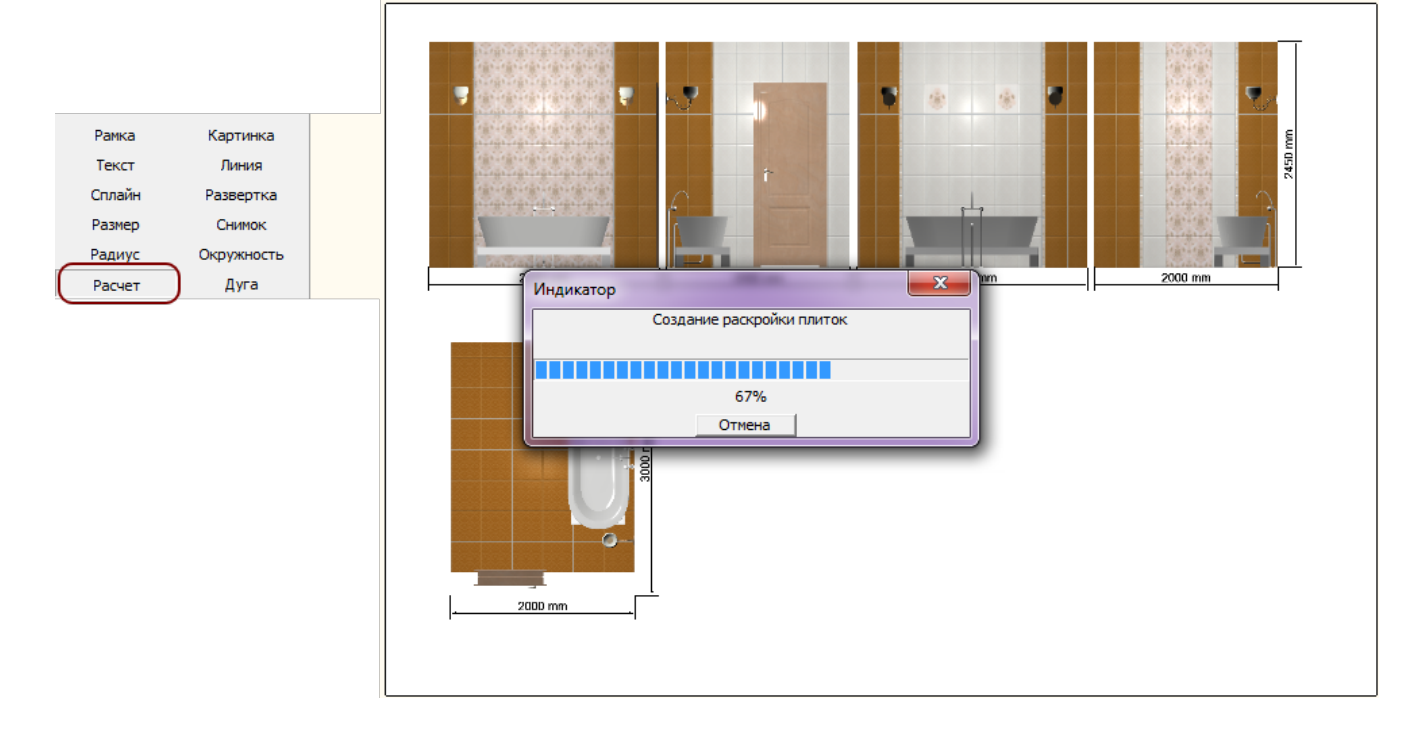

2. в качестве курсора мыши появится изображение краткой таблицы расчёта; кликните в том месте, где хотите расположить расчёт;

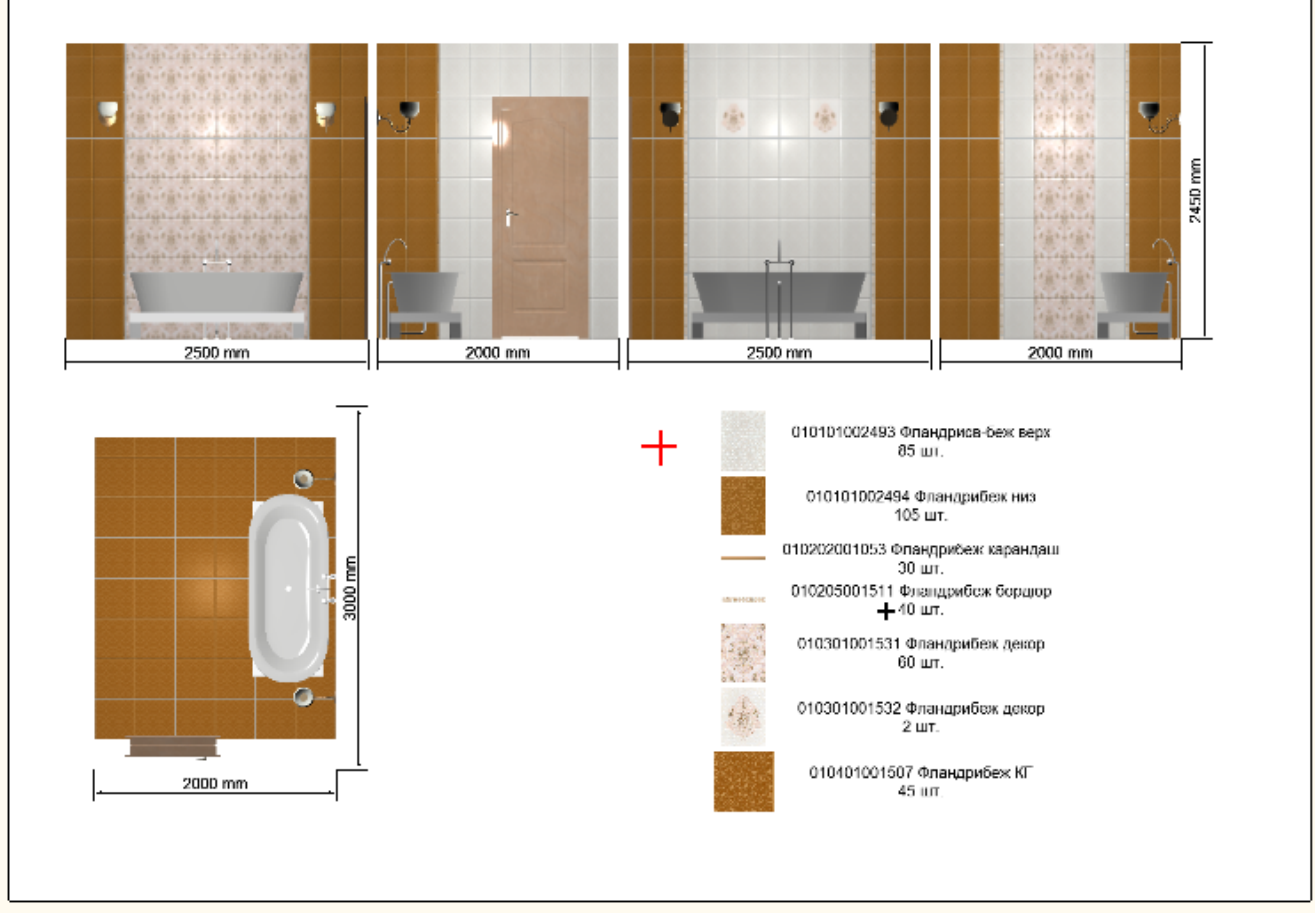

3. таблица расчёта добавлена.

## Текст

Возможно, на страницу печати потребуется добавить информацию о конечной стоимости проекта, данные о заказчике и/или компании. Это можно сделать с помощью инструмента «Текст».

Чтобы что-то написать на странице печати:

- 1. нажмите на «**Текст**»;
- 2. кликните мышью там, где следует начать печатать;
- 3. выберите при необходимости шрифт и цвет текста;

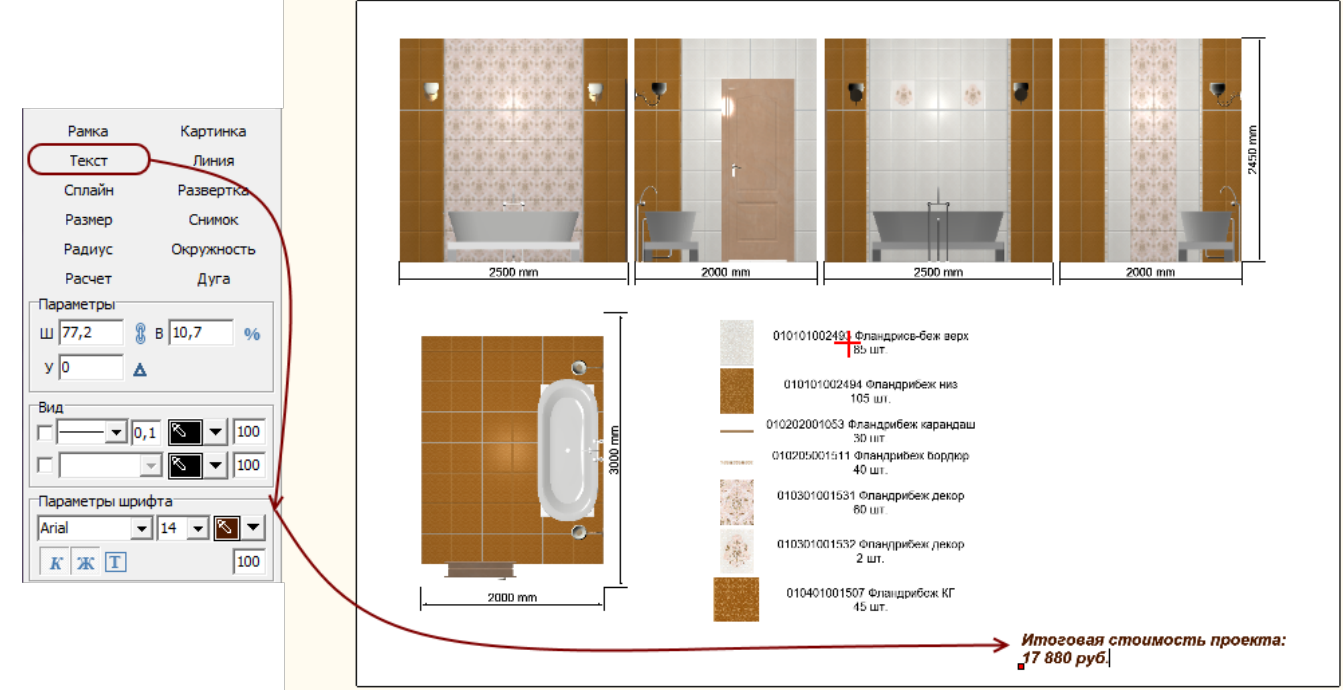

- 4. напечатайте текст;
- 5. кликните мышью за пределами страницы печати, чтобы закончить работу с текстом.

Написанный текст можно, как и все прочие изображения на странице печати, перемещать.

### Изменение размера изображений

Чтобы пропорционально изменить размеры одного элемента на странице печати:

- 1. выделите этот элемент;
- 2. кликните на точку слева от выделенного объекта, чтобы она выглядела так:

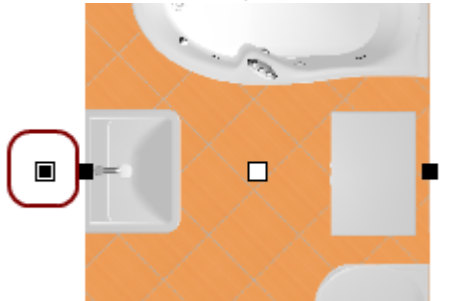

3. выделите одну из точек по углам выделенного объекта, должна выделиться синим:

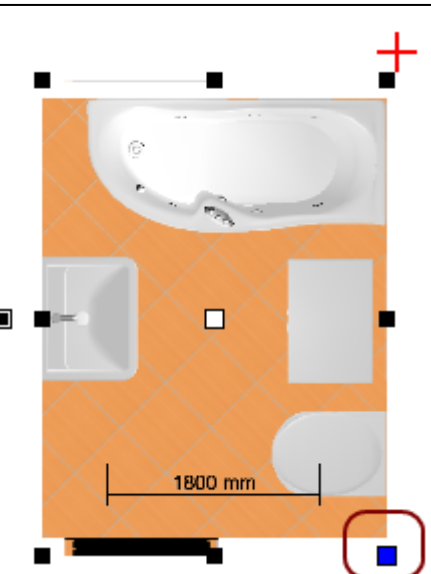

 после чего наведите на неё сверху курсор – потяните.
зажмите левую клавишу мыши и потяните.

Изображение будет пропорционально увеличиваться или уменьшаться в зависимости от движения мыши.

### Добавление дополнительных листов

Одной страницы печати может быть недостаточно для того, чтобы разместить на ней всю информацию о проекте. Особенно, если проект объёмный, и требуется значительная детализация.

Вы можете добавить неограниченное количество листов печати.

Чтобы добавить новый лист печати, нажмите на «+» рядом со вкладкой «Лист 1»:

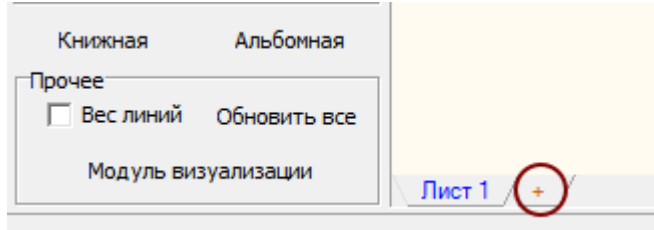

После чего на новом листе печати Вы можете свободно размещать любую информацию и изображения.

### Снимок

Чтобы добавить снимок проекта из режима 3D:

- 1. сверните менеджер печати;
- 2. зайдите в режим 3D и выберите наиболее удачный ракурс;
- 3. разверните «Менеджер печати» (отображается снизу слева);
- 4. нажмите на кнопку «Снимок»;
- 5. кликните один раз на листе печати это верхний левый угол снимка, передвиньте курсор

# Parka Text Unaika Paseotxa Paseotxa Paseotxa Dyyketextb Ayra

мыши подиагонали – изображение снимка растянется нужным образом:

6. кликните второй раз, и изображение закрепится в текущем положении.

## Картинка

Чтобы добавить какое-то изображение (например снимок проекта 🖾 🔻 из режиме 3D) на страницу печати:

- 1. нажмите на кнопку «Картинка»;
- 2. откроется окно «Выбор изображения», найдите нужное вам изображение, нажмите «Открыть»;
- 3. кликните один раз на листе печати это верхний левый угол изображения, передвиньте курсор мыши подиагонали изображение растянется нужным образом:

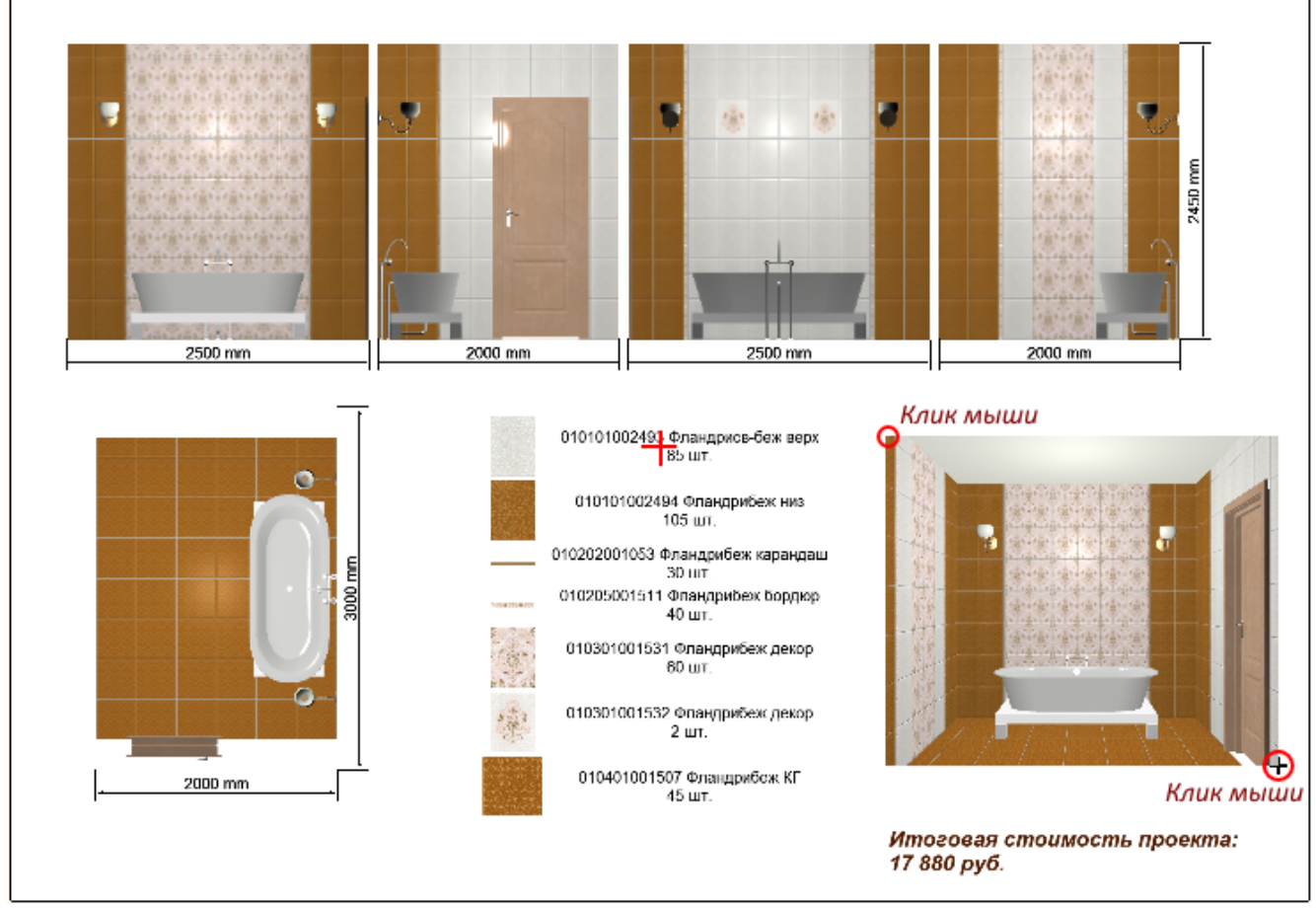

4. кликните второй раз, и изображение закрепится в текущем положении.

#### Вывод на печать

Чтобы вывести на принтер все созданные листы печати, нажмите в Менеджере печати «**Печать**».

**Если нужно напечатать проект сразу же**, выберите принтер, листы, которые следует напечатать и нажмите «**ОК**» – изображение будет выведено на принтер.

Если нужно сохранить файл печати и напечатать проект позже, в диалоговом окне поставьте галочку «Печать в файл» и нажмите «OK», отроется следующее диалоговое окно «Печать в файл», где вы можете сохранить файл печати.

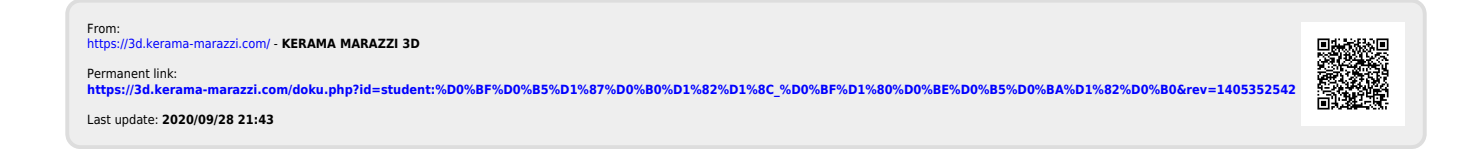